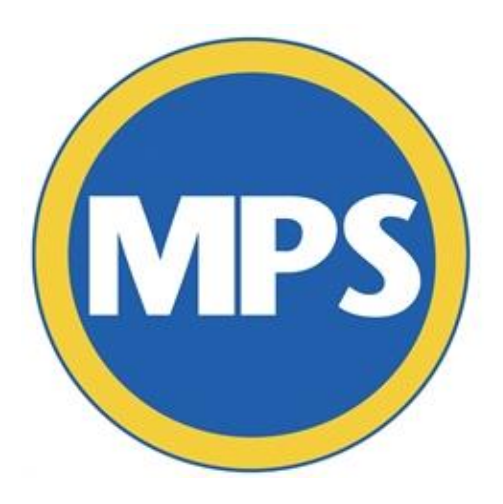

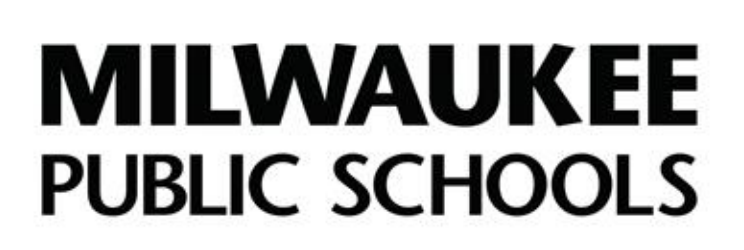

# **VicNet 101** Volunteer Quick Guide

## Department of Strategic Partnerships & Customer Service

© 2019 MILWAUKEE PUBLIC SCHOOLS

#### **Overview**

VicNet is a volunteer tracking system that help you as an MPS volunteer track your volunteer hours, update your personal contact information and receive communications informing you of volunteer opportunities at your volunteer site.

In this guide, you will learn how to:

- Create a VicNet account
- Learn how to check your volunteer application status
- Learn how to track your volunteer hours
- Learn how to update your volunteer profile (i.e. phone number, address etc.)

#### How to Create a VicNet Account

Step 1: Go to the VicNet login page by clicking the link below:

https://www.volgistics.com/ex2/vicnet.dll/?from=307232

**Step 2:** Enter your full email address in the "**Login name**" box. (Email address must be the same email address you included on your volunteer application. If you have forgotten the email you used on your application, please call 414-773-9823 for assistance.)

| MILWAUKEE<br>PUBLIC SCHOOLS                                                          | Login |
|--------------------------------------------------------------------------------------|-------|
| Enter your email address and your volunteer information center password.             |       |
| Login name: [wet@gmail.com<br>Password:<br>Ecopy uyur: password:<br>Neol a password? |       |
| Go                                                                                   |       |
|                                                                                      |       |
|                                                                                      |       |

**Step 3:** Click the "**Need a password**" button to create a password for your account. Follow the instructions on the email sent to you to complete your VicNet account creation.

#### How to Check Your Volunteer Application Status

**Step 1:** Login to VicNet and click on the **"My Profile"** tab.

|                                             |                                                                                                    |                                            |            |         |                                          | Voluntee                      | r Information Cente             |
|---------------------------------------------|----------------------------------------------------------------------------------------------------|--------------------------------------------|------------|---------|------------------------------------------|-------------------------------|---------------------------------|
| /olunter                                    | r Information                                                                                                    | for test test tes                          | st         |         |                                          |                               |                                 |
| Hone                                        | Mail My Profi                                                                                                    | My Service History                         | Time Sheet | Account |                                          |                               |                                 |
| Contac                                      | additions.                                                                                                    |                                            | ,          |         | He your new information in the species   | provided. Citck any of the "2 | ave" futions to save your       |
| Contac<br>First<br>Lost<br>S                | additions.<br>t Information<br>name/Nombox-text to<br>name/Apeliko-text<br>treet 1/Calle 1_Text<br>reet 2/Calle 2_Dest<br>reet 3/Calle 3                                                                               | ret                                        | ]          |         | He your new internation in the spaces    | provided. Click any of the 12 | avv" furfons to save your       |
| Contac<br>First<br>Lost<br>S                | additions.<br>t Information<br>name/Nonbus test to<br>name/Nonbus test to<br>name/Nonbus test to<br>treet 1/Calle 1 [cost<br>treet 2/Calle 2 [cost<br>area 3/Calle 3 [<br>CBV/Calcad [test]<br>Deve Environment for    |                                            | ]          |         | fer your new information in the spaces   | provided. Citck any of the '2 | ieve" Burltanis Ito sieros pour |
| Contac<br>First<br>Last<br>S<br>S<br>Pairse | additions.<br>t Information<br>name/Northus-test t<br>ame/Northus-test t<br>teren1/Galis 1 fact<br>treen2/Galis 2 fact<br>treen2/Galis 3<br>Chy/Claided fact<br>State/Endor 2//<br>orse phone<br>cost phone<br>factors | ret<br>ZprCotto Peata (<br>111-111) Oce at |            |         | lief your new intermetion in the species | provided. Citck any of the 'S | awa" futboni to sarse your      |

**Step 2:** Under the "Contact Information" section, a date will be listed next to **"Background Check Approved Date"** if you have been approved. If a date is not listed, your application is either pending for approval or you have not been approved to volunteer. **Note:** Volunteers are notified of their volunteer approval by email. If a volunteer has not been approved, volunteers will receive an email of this notification and a letter in the mail.

#### How to Log Your Volunteer Hours

**Step 1:** Login into your VicNet account and click on the "**Time Sheet**" tab.

**Step 2:** Select the date and time you are entering hours for. Click the **"Continue"** button once complete.

To view a complete service history of your logged hours, click on the **"My Service History"** tab.

| MPS MILWAUKEE<br>PUBLIC SCHOOLS                                                                                                    | Volunteer Information Center |
|----------------------------------------------------------------------------------------------------|------------------------------|
| Volunteer information for test test                                                                                                    |                              |
| Home Mail My Profile My Service History Time Sheet Account                                                                                     |                              |
| Instructions<br>To part you have, onlie your service information in the Time Sheet box and then click or tap the "Sleve" butter.<br>Time Sheet |                              |
| What was the det #<br>Jour sevents<br>What time details<br>support : (고 (고 (고 (고 (고 (고 (고 (고 (고 (고 (고 (고 (고                                    |                              |
| Continue                                                                                                    |                              |
| Your recent service entries:                                                                                                    |                              |
| None                                                                                                    |                              |
| rar yaar companis school missery select this wy service indonry tas.                                                                           |                              |

**Note:** All Milwaukee Public Schools buildings require visitors to check-in to the school office upon their arrival. Volunteers must sign the visitor log book when they are serving in the schools. Logging your volunteer hours in VicNet does not replace signing in to the school's visitor log book.

### How to Update Your Volunteer Profile

**Step 1:** Click on the **"My Profile"** tab. Scroll to the area of the profile that you would like to update. Once you have made your changes, click the "Save" button.

Note: Please note that all information in your Profile will be used for processing a background screening when your application is up for renewal.

| MILWAUKEE<br>PUBLIC SCHOOLS Volunteer Information Center                                                                                                    |
|----------------------------------------------------------------------------------------------------|
| Volunteer information for test test                                                                                                    |
| Home Mall My Profile My Service History Time Sheet Account                                                                                                    |
| Instructions<br>Into University in a control to a the in your volument record. To update your records, enter your new information in the spaces provided. Click any of the "Sow" button to save your<br>changes or additions.                                                                                                    |
| Contact Information                                                                                                    |
| Pits dava/forbite los di los<br>tata analyzing dava di los<br>Stata analyzing dava di los<br>Stata di los di los<br>Stata di los di los<br>Stata di los di los<br>Stata di los di los<br>Stata di los di los<br>Stata di los di los di los<br>Stata di los di los di los di los di los<br>Stata di los di los di los di los di los di los di los<br>Stata di los di los |
| Demographics                                                                                                    |
| You may optionally provide the following information. It is used only to help us get a better loca of the domographic make up of our volunteers.                                                                                                    |
| Bate of the second second sec                       |

#### Questions

Volunteers needing assistance with VicNet should contact the Volunteer Services Associate at 414-773-9823.